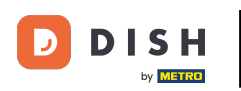

i

Bem-vindo ao painel do DISH Reservation . Neste tutorial, mostramos como criar um arquivo PDF de suas reservas.

| <b>DISH</b> RESERVATION                                |                                                    |                                  |                                            |                    | Bella Itali    | ia 💽   🖣      | <b>≥</b> ~ €     | ) |
|--------------------------------------------------------|----------------------------------------------------|----------------------------------|--------------------------------------------|--------------------|----------------|---------------|------------------|---|
| Reservations                                           | Have a walk-in customer? Receive reservation book! | d a reservation request over pho | one / email? Don't forget to add it to you | WALK-IN            |                | D RESERVATIO  |                  |   |
| Ħ Table plan                                           |                                                    | C                                |                                            |                    |                |               |                  |   |
| 🎢 Menu                                                 | Sun, Il Dec                                        | - Sun, II Dec                    | All services                               |                    |                |               | <u> </u>         |   |
| 🛎 Guests                                               | You have no limits configured for                  | the selected date.               |                                            |                    |                | Add a new lim | hit              |   |
| Feedback                                               |                                                    |                                  |                                            |                    | •              | - 4-          |                  |   |
| 🗠 Reports                                              | All                                                | ⊖ Completed                      |                                            | 0 🗹                | <b>&amp;</b> 0 | <b>H</b> 0/5  |                  |   |
| 💠 Settings 👻                                           |                                                    |                                  |                                            |                    |                |               |                  |   |
|                                                        |                                                    |                                  | No reservations available                  |                    |                |               |                  |   |
|                                                        | Print                                              |                                  |                                            |                    |                |               | 0                |   |
| Too many guests in house?<br>Pause online reservations | Designed by Hospitality Digital GmbH. All rigi     | ts reserved.                     |                                            | FAQ   Terms of use | Imprint        | Data privacy  | Privacy Setting: | s |

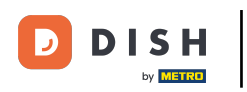

Selecione a data ou o intervalo de tempo que deseja incluir na exportação do PDF usando a função de calendário.

| <b>DISH</b> RESERVATION                                |                                                                                                    |                    |                           |                    | Bella Itali | ia 💽 🛛       | <u> </u>   |        |  |
|--------------------------------------------------------|----------------------------------------------------------------------------------------------------|--------------------|---------------------------|--------------------|-------------|--------------|------------|--------|--|
| Reservations                                           | Have a walk-in customer? Received a reservation request over phone / email? Don't forget to add it to your WALK-IN ADD RESERVATION reservation book! |                    |                           |                    |             |              |            |        |  |
| 🎮 Table plan                                           | Sup 11 Dec                                                                                                    | - Sup 11 Dec       |                           |                    |             |              |            |        |  |
| 🎢 Menu                                                 | Suit, it Dec                                                                                                    |                    | All services              |                    |             |              |            |        |  |
| 🐣 Guests                                               | You have no limits configured for                                                                                                    | the selected date. |                           |                    |             | Add a new li | imit       |        |  |
| Feedback                                               |                                                                                                    |                    |                           |                    |             | - 1-         |            |        |  |
| 🗠 Reports                                              | All                                                                                                    | ⊖ Completed        |                           | 0 🗹                | <b>**</b> 0 | <b>H</b> 0/5 |            |        |  |
| 🌣 Settings 👻                                           |                                                                                                    |                    |                           |                    |             |              |            |        |  |
|                                                        |                                                                                                    |                    | No reservations available |                    |             |              |            |        |  |
|                                                        | Print                                                                                                    |                    |                           |                    |             |              | 6          |        |  |
| Too many guests in house?<br>Pause online reservations | Designed by Hospitality Digital GmbH. All rig!                                                                                                    | nts reserved.      |                           | FAQ   Terms of use | Imprint     | Data privacy | Privacy Se | ttings |  |

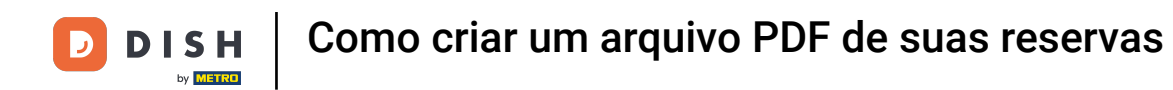

Escolha se você deseja ver apenas as reservas concluídas , futuras ou todas para a data definida.

| <b>DISH</b> RESERVATION                                |                                                                                                    | B            | ella Italia 🕤      | <u> </u>         |         |
|--------------------------------------------------------|----------------------------------------------------------------------------------------------------|--------------|--------------------|------------------|---------|
| Reservations                                           | Have a walk-in customer? Received a reservation request over phone / email? Don't forget to add it to your reservation book! | VALK-IN      | ADD RESE           | RVATION          |         |
| Menu                                                   | Mon, 12 Dec - Mon, 12 Dec     Image: Constraint of the services                                                              |              |                    | ~                |         |
| 😬 Guests<br>🕲 Feedback                                 | There is 1 active limit configured for the selected time period                                                              | i<br>التاريخ | Sh                 | ow more <b>v</b> |         |
| <ul> <li>☑ Reports</li> <li>✿ Settings ◄</li> </ul>    |                                                                                                    |              |                    | ,5               |         |
| 6 <sup>7</sup> Integrations                            |                                                                                                    |              |                    |                  |         |
|                                                        | Print                                                                                                    |              |                    |                  |         |
| Too many guests in house?<br>Pause online reservations | Designed by Hospitality Digital GmbH. All rights reserved.                                                                   | ofuse   Im   | nprint   Data priv | acy   Privacy Se | ettings |

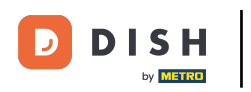

## Em seguida, clique em Imprimir .

| <b>DISH</b> RESERVATION                                |                                                     |                               |                                        |                    | Bella Italia 🤆 |                      |         |  |  |
|--------------------------------------------------------|-----------------------------------------------------|-------------------------------|----------------------------------------|--------------------|----------------|----------------------|---------|--|--|
| Reservations                                           | Have a walk-in customer? Received reservation book! | a reservation request over ph | one / email? Don't forget to add it to | your WALK-IN       | ADD RE         | SERVATION            |         |  |  |
| ㅋ Table plan<br>¶ Menu                                 | ( Mon, 12 Dec -                                     | Mon, 12 Dec                   | All services                           |                    |                | ~                    |         |  |  |
| 🚢 Guests                                               | There is <b>1</b> active limit configured fo        | r the selected time period    |                                        |                    |                | Show more 🗸          |         |  |  |
| Feedback                                               |                                                     |                               |                                        |                    |                |                      |         |  |  |
| 🗠 Reports                                              | All                                                 |                               |                                        | 0                  | <b>2</b> 0 F   | 0/5                  |         |  |  |
| 🌣 Settings 👻                                           |                                                     |                               |                                        |                    |                |                      |         |  |  |
| 𝔗 Integrations                                         |                                                     | No reservations available     |                                        |                    |                |                      |         |  |  |
|                                                        | Print                                               |                               |                                        |                    |                | 6                    | 2       |  |  |
| Too many guests in house?<br>Pause online reservations | Designed by Hospitality Digital GmbH. All rights    | s reserved.                   |                                        | FAQ   Terms of use | Imprint   Data | privacy   Privacy Se | ettings |  |  |

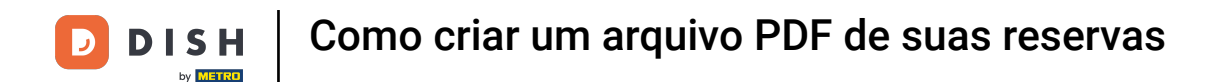

Será aberto um pop-up que permite que você edite o formato da sua impressão, por exemplo, layout, tamanho do papel, margens, escala.

| <b>DISH</b> RESERVATION                                |          | 06/12/02,1530 DISH 88589X410N<br>Reservations   12-12-2022 - 12-12-2022                                                   | Print            |                                      | 1 page  | lia 🕤   췌불 🗸           |          |
|--------------------------------------------------------|----------|----------------------------------------------------------------------------------------------------|------------------|--------------------------------------|---------|------------------------|----------|
| Reservations                                           |          |                                                                                                    | Destination      | Save as PDF                          | Ŧ       | DD RESERVATION         |          |
| 🗖 Table plan                                           |          |                                                                                                    | Pages            | All                                  | •       |                        |          |
| 🍴 Menu                                                 |          | No reservations available                                                                                                 | Layout           | Portrait                             | Ŧ       | ~                      |          |
| 🛎 Guests                                               |          |                                                                                                    | More settings    |                                      | ^       | Show more 🗸            |          |
| eedback                                                |          |                                                                                                    | Paper size       | A4                                   | •       | - /-                   |          |
| 🗠 Reports                                              |          |                                                                                                    | Pages per cheet  | 1                                    |         | <b>F</b> 0/5           |          |
| 🌣 Settings 👻                                           |          |                                                                                                    | rages per sileer | 1<br>Defect                          |         |                        |          |
| ${\cal S}$ Integrations                                |          |                                                                                                    | Margins          | Derault                              | •       |                        |          |
|                                                        |          |                                                                                                    | Scale            | Default                              | Ŧ       |                        |          |
|                                                        |          |                                                                                                    | Options          | Headers and foot     Background grap | ters    |                        |          |
|                                                        |          | https://www.naion.dish.os/www.naion.fl/date:2022.12.12.dood/Date:2022.12.12.dood/Tateer0093.3409Acond/Tateer2093.3459 1/1 |                  | Cancel                               | Save    |                        |          |
| _                                                      |          |                                                                                                    |                  |                                      |         |                        |          |
|                                                        | Pr       | rint                                                                                                    |                  |                                      |         | 6                      |          |
| Too many guests in house?<br>Pause online reservations | Designed | d by Hospitality Digital GmbH. All rights reserved.                                                                       |                  | FAQ   Terms of use                   | Imprint | Data privacy Privacy S | Settings |

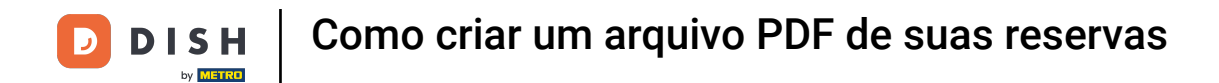

Depois de definir o formato correto, clique em Salvar .

| DISH RESERVATION                                       |         | 0V12322,1539 DISH RESERVATION<br>Reservations   12-12-2022 - 12-12-2022                           | Print           |                    | 1 page  |                                 |
|--------------------------------------------------------|---------|---------------------------------------------------------------------------------------------------|-----------------|--------------------|---------|---------------------------------|
| Reservations                                           |         |                                                                                                   | Destination     | Save as PDF        | Ŧ       | DD RESERVATION                  |
| 🖻 Table plan                                           |         |                                                                                                   | Pages           | All                | Ŧ       |                                 |
| <b>۴</b> ۹ Menu                                        |         | No reservations available                                                                         | Layout          | Portrait           | •       | ~                               |
| 🚢 Guests                                               |         |                                                                                                   | More settings   |                    | ^       | Show more 🗸                     |
| Seedback                                               |         |                                                                                                   | Denserator      |                    |         |                                 |
| 🗠 Reports                                              |         |                                                                                                   | Paper size      | A4                 | •       | <b>H</b> 0/5                    |
| 🌣 Settings 👻                                           |         |                                                                                                   | Pages per sheet | 1                  | •       |                                 |
| ${oldsymbol \mathscr{O}}$ Integrations                 |         |                                                                                                   | Margins         | Default            | •       |                                 |
|                                                        |         |                                                                                                   | Scale           | Default            | •       |                                 |
|                                                        |         |                                                                                                   | Options         | Headers and foot   | ers     |                                 |
|                                                        |         | https://www.wiow.dok.co/www.wiow?doke200212126am/Dake2002121264am/Time2003.M04km/Time2203.M09 1/1 |                 | Cancel             | Save    |                                 |
|                                                        |         |                                                                                                   |                 |                    |         |                                 |
|                                                        | Р       | rint                                                                                              |                 |                    |         | 2                               |
| Too many guests in house?<br>Pause online reservations | Designe | d by Hospitality Digital GmbH. All rights reserved.                                               |                 | FAQ   Terms of use | Imprint | Data privacy   Privacy Settings |

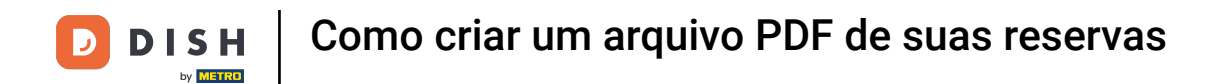

## Agora nomeie seu arquivo, escolha um destino no seu dispositivo e clique em Salvar.

| DISH RESERVATION          |         | 09/12/2022, 15:30 DISH RESH<br>Reservations   12-12-2022 -                        | ERVATION<br>12-12-2022    | Print             |                    | Saving       | alia 🕤 🛛 🛢    |            |         |
|---------------------------|---------|-----------------------------------------------------------------------------------|---------------------------|-------------------|--------------------|--------------|---------------|------------|---------|
| Reservations              |         |                                                                                   |                           | Destination       |                    | v            | DD RESERVATIO | N          |         |
| 🍽 Table plan              |         | T                                                                                 |                           | Pages             |                    | Ŧ            |               |            |         |
| 🎢 Menu                    |         | No reservations availa                                                            | able                      | Layout            |                    | Ŧ            |               | ~          |         |
| 🛎 Guests                  |         |                                                                                   | Save As: DISH RESERVATION | e settings        |                    |              | Show mo       | ore 🗸      |         |
| Feedback                  |         |                                                                                   | Tags:                     | 😧 🗸 er size       |                    | Ţ            | <b>=</b> 0/5  |            |         |
| 🗠 Reports                 |         |                                                                                   | Cancel                    | Save es per sheet |                    | Ŧ            | 110/5         |            |         |
| v Settings ▼              |         |                                                                                   |                           | Margins           |                    | Ţ            |               |            |         |
|                           |         |                                                                                   |                           | Scale             |                    | Ŧ            |               |            |         |
|                           |         |                                                                                   |                           | Options           |                    |              |               |            |         |
|                           |         |                                                                                   |                           |                   | Background grap    | nics<br>Save |               |            |         |
|                           |         | https://www.adow.adowservaluese/falser2022.12.13&assIDace2022.12.13&assrTinee:091 | 34034cmffine:229.3439 1/1 |                   |                    | _            |               |            |         |
| Too many quests in bouse? | F       | Print                                                                             |                           |                   |                    |              |               | 6          |         |
| Pause online reservations | Designe | ed by Hospitality Digital GmbH. All rights reserved                               | d.                        |                   | FAQ   Terms of use | Imprint      | Data privacy  | Privacy Se | attings |

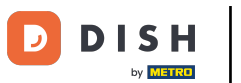

Pronto. Você concluiu o tutorial e agora sabe como criar um arquivo PDF de suas reservas.

| <b>DISH</b> RESERVATION   |                                                      |                                   |                                            | Bella                       | Italia 🕤 🛛 🎽 🗸             |          |
|---------------------------|------------------------------------------------------|-----------------------------------|--------------------------------------------|-----------------------------|----------------------------|----------|
| Reservations              | Have a walk-in customer? Receiv<br>reservation book! | ed a reservation request over pho | one / email? Don't forget to add it to you | ur WALK-IN                  | ADD RESERVATION            |          |
| ㅋ Table plan              | K Mon, 12 Der                                        | c - Mon, 12 Dec                   | i All services                             |                             | ~                          |          |
| 🛎 Guests                  | There is <b>1</b> active limit configured            | for the selected time period      |                                            |                             | Show more 🗸                |          |
| Feedback                  |                                                      |                                   |                                            |                             |                            |          |
| 🗠 Reports                 | All                                                  |                                   |                                            | Ö0 😤                        | 0 Ħ 0/5                    |          |
| 💠 Settings 👻              |                                                      |                                   |                                            |                             |                            |          |
|                           |                                                      |                                   | No reservations available                  |                             |                            |          |
|                           | Print                                                |                                   |                                            |                             | (                          | ?        |
| Pause online reservations | Designed by Hospitality Digital GmbH. All rig        | hts reserved.                     |                                            | FAQ   Terms of use   Imprin | t   Data privacy   Privacy | Settings |

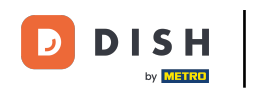

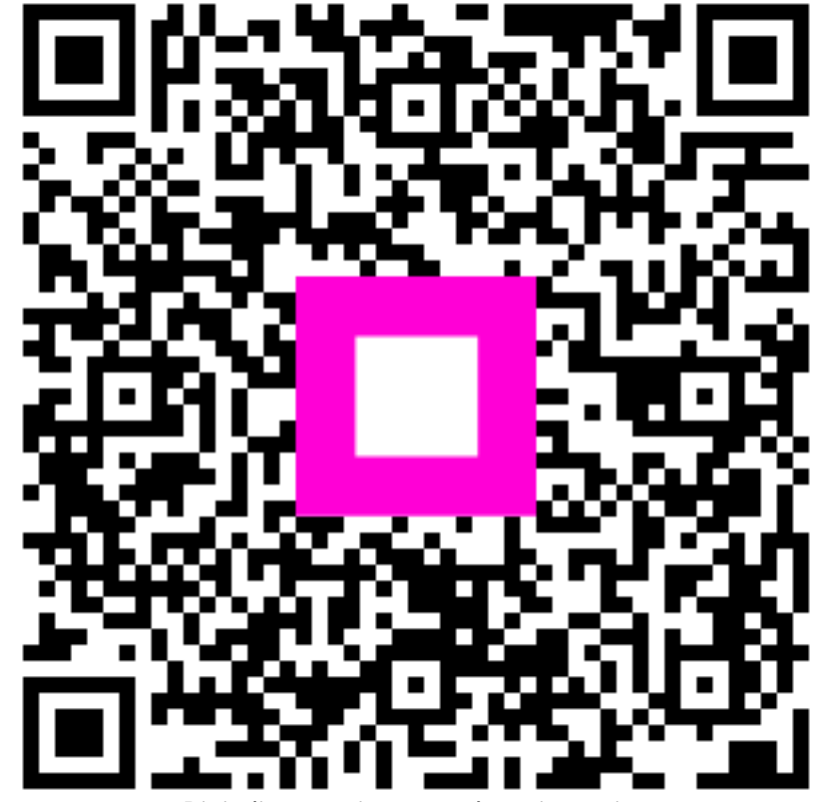

Digitalize para ir para o player interativo